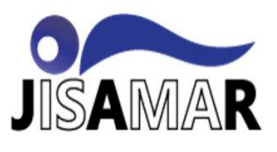

# RANCANG BANGUN JARINGAN TELEKOMUNIKASI VSAT MENGGUNAKAN MODEM COMTECH H-PICO PADA PT APLIKANUSA LINTASARTA

Hendrian Nunggu<sup>1</sup>, Suherman<sup>2</sup>, Nisa Nurhidayanti<sup>3</sup>

Program Studi Teknik Informatika<sup>123</sup> Fakultas Teknik<sup>123</sup> Univeristas Pelita Bangsa<sup>123</sup>

hendriannunggu14@gmail.com<sup>1</sup>, suherman@pelitabangsa.ac.id, nisa.kimia@pelitabangsa.ac.id<sup>3</sup>

# **Received:** June 6, 2023. **Revised:** July 10, 2023. **Accepted:** July 15, 2023. **Issue Period:** Vol.7 No.3 (2023), Pp.646-656

Abstrak: Sejalan dengan perkembangan zaman, kemajuan teknologi internet juga semakin pesat. Internet telah mengalami transformasi signifikan dari fungsi awalnya yang terbatas menjadi jaringan global yang mendukung berbagai aspek kehidupan manusia. Saat ini, internet tidak hanya berfungsi sebagai alat komunikasi, tetapi juga sebagai penyedia informasi, sarana promosi, platform bisnis, tempat belajar, dan ruang sosialisasi. Peningkatan pengguna internet yang signifikan di Indonesia menunjukkan popularitas dan pentingnya internet dalam kehidupan sehari-hari. Namun, masih ada sebagian masyarakat yang belum memiliki akses internet, terutama di daerah terpencil. Untuk mengatasi kendala ini, PT. Aplikanusa Lintasarta, sebagai anak perusahaan dari Indosat Ooredo Hutchison (IOH), telah mengembangkan solusi jaringan telekomunikasi VSAT menggunakan modem Comtech H-Pico. Penelitian ini bertujuan untuk merancang dan mengimplementasikan jaringan telekomunikasi VSAT dengan metode Network Development Life Cycle (NDLC) dengan tujuan memperbaiki akses internet di daerah terpencil, meningkatkan kinerja jaringan, memberikan rekomendasi pengembangan jaringan di daerah yang belum tersentuh oleh internet, dan memungkinkan pemantauan jaringan secara jarak jauh. Melalui metode NDLC, tahapan analisis kebutuhan, perancangan jaringan, implementasi, dan evaluasi dilakukan. Hasil penelitian ini menunjukkan bahwa penggunaan modem Comtech H-Pico dalam jaringan VSAT memberikan performa yang baik, stabilitas koneksi yang tinggi, serta efisiensi biaya yang lebih murah. Penelitian ini memberikan kontribusi dalam memperbaiki akses internet di daerah terpencil dan memberikan rekomendasi untuk pengembangan jaringan telekomunikasi di masa depan.

Kata kunci: Internet; telekomunikasi; VSAT; Fiberoptik; Modem Comtech H-Pico

Abstract: In line with the times, the advancement of internet technology is also increasingly rapid. The Internet has undergone a significant transformation from its initially limited functionality to a global network that supports various aspects of human life. Today, the internet not only serves as a communication tool, but also as a provider of information, a means of promotion, a business platform, a place of learning, and a space for socialization. The significant increase in internet users in Indonesia shows the popularity and importance of the internet in everyday life.

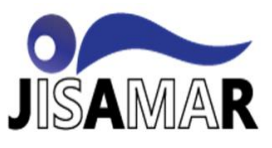

However, there are still some people who do not have internet access, especially in remote areas. To overcome this obstacle, PT. Aplikanusa Lintasarta, as a subsidiary of Indosat Ooredo Hutchison (IOH), has developed a VSAT telecommunication network solution using the Comtech H-Pico modem. This study aims to design and implement VSAT telecommunication networks with the Network Development Life Cycle (NDLC) method with the aim of improving internet access in remote areas, improving network performance, providing recommendations for network development in areas that have not been touched by the internet, and enabling remote network monitoring. Through the NDLC method, the stages of needs analysis, network design, implementation, and evaluation are carried out. The results of this study show that the use of Comtech H-Pico modems in VSAT networks provides good performance, high connection stability, and cheaper cost efficiency. This research contributes to improving internet access in remote areas and provides recommendations for the development of telecommunications networks in the future.

Keywords: component; formatting; style; styling; insert (Minimum 3 to 5 key words)

#### I. PENDAHULUAN

Sejalan dengan perkembangan zaman kemajuan teknologi internet juga semakin maju. Seperti halnya awal mula fungsi terbentuknya internet, internet memiliki fungsi yang lebih sempit, Saat ini fungsi tersebut hampir tidak bisa meyebutkan satu per satu fungsi dari internet tersebut, tetapi secara garis besar fungsi internet tersebut bisa dikelompokan menjadi beberapa. Internet berfungsi sebagai aspek komunikasi, penyedia informasi, dan fasilitas untuk promosi. Pada saat ini internet sudah berkembang menjadi salah satu media yang paling popular di dunia. Survei yang dilakukan oleh Lembaga Asosiasi Penyelenggara Jaringan Internet. Jumlah pengguna internet yang besar dan semakin berkembang telah mewujudkan budaya internet. Mulai dari belanja, berkomunikasi, bermain game, berbisnis, belajar, sampai bersosialisasi. Internet sendiri adalah jaringan yang menghubungkan banyak host via protocol, perangkat keras, dan jalur komunikasi.

Berdasarkan data Lembaga Asosiasi Penyelenggara Jasa Internet Indonesia (APJII) jumlah pengguna internet di Indonesia sebanyak 143,26 Juta pengguna atau sekitar 55% dari populasi. Artinya masih terdapat 45% sisanya sekitar 117 Juta masyarakat yang masih belum tersentuh internet. Hal ini menjadi perhatian yang sangat penting mengingat di era yang serba digital ini masyarakat Indonesia harus mendapatkan fasilitas internet yang cepat dan merata. Hal yang menjadi hambatan terlaksananya pemerataan infrastruktur telekomunikasi internet adalah tidak terjangkau oleh kabel fiberoptic hing ke wilayah 3T (Terluar, Tertinggal, Terdepan).

PT. Aplikanusa Lintasarta adalah anak perusahaan dari Indosat Ooredo Hutchison (IOH) yang bergerak melayani layanan jasa telekomunikasi sejak tahun 1988 dan layanannya sudah menjangkau 44 kota di seluruh wilayah Indonesia. Lintasarta sendiri memiliki beberapa jenis media transmisi layanan internent yang ditawarkan seperti Fiberoptic, Wireless dan VSAT. Media transmisi fiberoptic banyak digunakan hampir seluruh dunia karena lebih cepat, tidak rentan terdampak interferensi. Namun media transmisi fiberoptic ini tidak semudah pemasangannya karena diperlukan backbone jalur laut dan darat agar bisa terhubung hingga pelosok daerah. Tentunya perlu biaya instalasi yang tidak mura dan belum termasuk dengan hambatan yang mayoritas jalur menuju wilayah 3T sangan ekstrim.

Terknologi VSAT yang ditawarkan PT Aplikanusa Lintasarta sendiri adalah solusi bagi wilayah yang tidak tercover oleh jalur fiber optic akan dialihkan menggunakan VSAT yang secara teknologi transmisi datanya dikirim melalui perantara satelit. Teknologi ini sangat cocok bagi daerah wilayah yang merupakah 3T yang didaerahnya terhalang oleh pengunungan. PT Aplikanusa Lintasarta bekerja sama dengan Kementrian Komunikasi dan Informasi melalui proyek dari Badan Aksesibilitas Telekomunikasi dan Informasi (BAKTI) mewujudkan keinginan internet di wilayah 3T menggunakan transmisi VSAT sejak tahun 2019 sampai dengan sekrang.

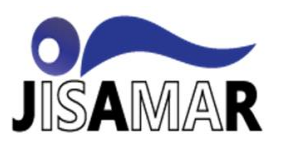

Sistem Telekomunikasi adalah suatu kesatuan yang terdiri dari bagian-bagian yang lebih kecil yang saling berinteraksi untuk mencapai tujuan tertentu yaitu pertukaran informasi. Dengan kata lain, Sistem Telekomunikasi adalah seluruh unsur/elemen baik infrastruktur telekomunikasi, perangkat telekomunikasi, sarana dan prasarana telekomunikasi, maupun penyelenggara telekomunikasi, sehingga komunikasi jarak jauh dapat dilakukan [5].

Jaringan komputer adalah dua atau lebih perangkat komputer yang saling terhubung atau terkoneksi antara satu dengan yang lain dan digunakan untuk berbagai sumber data. Setiap titik akhir dalam suatu jaringan memiliki tanda pengenal, yang biasa disebut dengan alamat IP atau alamat media access control. Endpoint dapat mencakup server, komputer, telepon, dan perangkat keras (hardware) jaringan yang lain. Jaringan komputer (jarkom) dapat dibuat dengan menggunakan gabungan dari teknologi kabel dan wireless. Jaringan dapat bersifat private maupun publik. Dalam penggunaan jaringan private, biasanya memerlukan akses user untuk memasukkan kredensial berupa kata sand yang dimasukkan secara manual ole administrator tau diperoleh langsung oleh pengguna. Untuk penggunaan jaringan publik seperti internet, tidak membatasi suatu akses [6].

VSAT merupakan singkatan dari Very Small Aperture terminal adalah stasiun penerima sinyal dari satelit dengan antenna penerima berbentuk piringan dengan diameter kurang dari tiga meter. Fungsi utama dari VSAT adalah untuk menerima dan mengirim data ke satelit. Satelit berfungsi sebagai penerus sinyal yang dikirimkan ke titik lainnya di atas muka bumi. Piringan VSAT tersebut menghadap ke sebuah satelit Geostasioner. Satelit Geostasioner merupakan satelit yang selalu berada di tempat yang sama sejalan dengan perputaran bumi pada sumbunya yang dimungkinkan karena mengorbit pada titik yang sama di atas permukaan bumi dan mengikuti perputaran bumi pada sumbunya [1].

#### II. METODE DAN MATERI

2.1. Metode Pengumpulan Data

Metode pengumpulan data merupakan cara yang dilakukan penulis untuk mengumpulkan data yang berhubungan dengan penelitian, pada penelitian ini penulis menggunakan metode pengumpulan data sebagai berikut:

- 1. Observasi, Pada tahap observasi peneliti melakukan pengamatan langsung pada PT Aplikanusa Lintasarta. Dan mengumpulkan data yang dibutuhkan terkait dengan penelitian ini. Dari observasi yang dilakukan peneliti, diketahui bahwa ada wilayah yang tidak tercover oleh jalur fiber optic akan dialihkan menggunakan VSAT yang secara teknologi transmisi datanya dikirim melalui perantara satelit. Teknologi ini sangat cocok bagi daerah wilayah yang merupakah 3T yang didaerahnya terhalang oleh pengunungan.
- 2. Wawancara. Pada tahap ini peneliti melakukan tanya jawab kepada bagian lapangan PT Aplikanusa Lintasarta. Tentang daerah yang sulit untuk pemasangan fiber optik.
- 3. Studi Pustaka, Pada tahap ini penulis melakukan studi pustaka dengan mempelajari data yang bersumber dari buku, jurnal dan internet untuk visualisasi rancang bangun jaringan telkomunikasi

#### 2.2. Metode Perancangan Networking

Pada proses perancangan jaringan komputer, disarankan untuk mengikuti tahapan-tahapan yang terstruktur guna mengurangi usaha yang tidak efisien dan tidak efektif. Dalam konteks ini, peneliti menggunakan metode Network Development Life Cycle (NDLC) untuk rancang bangun jaringan komputer. Berikut adalah tahapan-tahapan yang dilakukan oleh peneliti dalam merancang dan mengimplementasikan jaringan komputer:

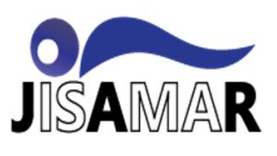

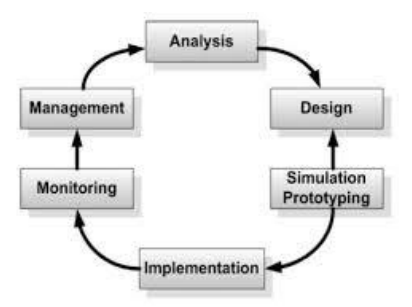

Gambar 1. Metode Network Development Life Cycle

#### 2.3. Analisis Permasalahan

Permasalahan infrastruktur jaringan komunikasi di Indonesia terlihat jelas dengan adanya daerah-daerah yang belum terjangkau oleh jaringan fiber optic, terutama daerah terpencil di pedalaman provinsi Papua dan Papua Barat. Hal ini mengindikasikan adanya kesenjangan digital yang signifikan antara daerah perkotaan dan daerah terpencil. Selain itu, tantangan tambahan muncul akibat geografi Indonesia yang terdiri dari banyak pulau yang terbentang luas, menyebabkan kesulitan dalam pembangunan infrastruktur jaringan di daerah terpencil. Akibatnya, masyarakat di daerah tersebut menghadapi kesulitan dalam mengakses layanan jaringan komunikasi internet yang menjadi kebutuhan penting dalam era digital ini. Perlu adanya upaya serius untuk meningkatkan konektivitas di daerah terpencil dan memperluas jangkauan jaringan komunikasi, sehingga masyarakat di seluruh Indonesia dapat merasakan manfaat dari konektivitas digital yang merata. Terknologi VSAT yang ditawarkan PT Aplikanusa Lintasarta sendiri adalah solusi bagi wilayah yang tidak tercover oleh jalur fiber optic akan dialihkan menggunakan VSAT yang secara teknologi transmisi datanya dikirim melalui perantara satelit. Teknologi ini sangat cocok bagi daerah wilayah yang merupakah 3T yang didaerahnya terhalang oleh pengunungan. PT Aplikanusa Lintasarta bekerja sama dengan Kementrian Komunikasi dan Informasi melalui proyek dari Badan Aksesibilitas Telekomunikasi dan Informasi (BAKTI) mewujudkan keinginan internet di wilayah 3T menggunakan transmisi VSAT sejak tahun 2019 sampai dengan sekrang.

#### 2.4. Perancangan Jaringan

Berikut adalah topologi rancangan sistem yang diajukan pada jaringan di PT. Aplikanusa Lintasarta yang diperoleh setelah melakukan observasi dan wawancara. Perancangan jaringan ini menjelaskan mengenai topologi serta gambaran sistem jaringan yang akan digunakan. Topologi yang dipakai oleh PT Aplikanusa Lintasarta adalah topologi Star.

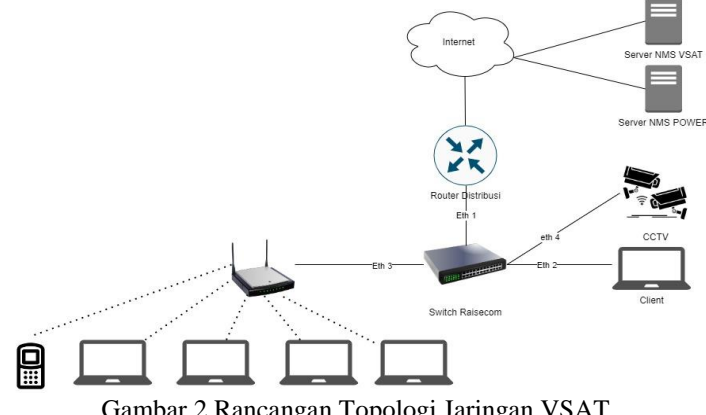

Gambar 2 Rancangan Topologi Jaringan VSAT

#### **III. PEMBAHASA DAN HASIL**

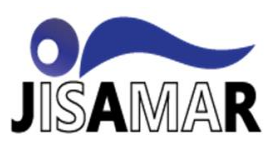

#### 3.1. Implementasi Jaringan

Setelah melalui beberapa fase perancangan pada bab ini, dilanjutkan dengan pembahasan hasil dari "Rancang Bangun Jaringan Telekomunikasi VSAT Menggunakan Modem Comtech H-Pico Pada PT Aplikanusa Lintasarta". Pada fase ini, jaringan yang telah dirancang akan diimplementasikan dalam bentuk topologi nyata dan dilakukan pengujian jaringan untuk memastikan kesesuaian dengan harapan yang diinginkan. Setelah tahap perancangan topologi jaringan, serta rules yang akan diimpelementasikan, kemudia menentukan apa saja yang perlu dimonitoring, maka berlanjut pada tahap implementasi, Adapun urutannya adalah sebagai berikut:

Tahap ini adalah proses sebelum pemasangan antena. Pilih tempat untuk pemasangan antenna dan pastikan LOS untuk kerarah satellite tanpa ada halangan.

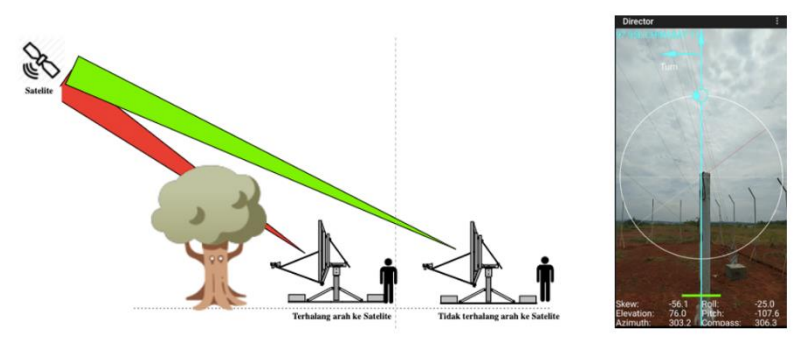

Gambar 3 Proses Survey Instalasi Antena VSAT

Tahap ini menjelaskan tentang proses pemasangan antenna VSAT dan perangkat outdoor unit. Pastikan tiang untuk Dish kokoh, Pasangkan Dish dan RF Support kedalam mounting antenna, dan Pasangkan perangkat outdoor unit.

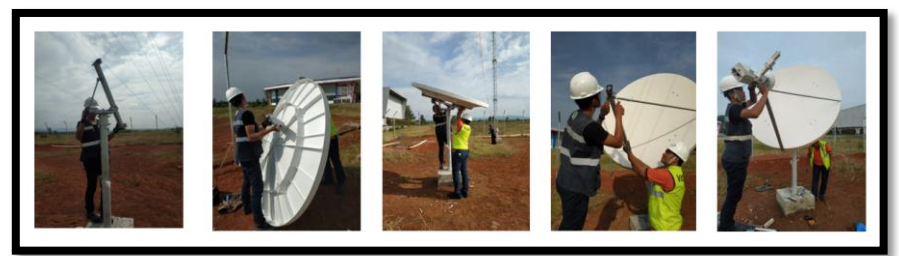

Gambar 4. Proses Instalasi Antena VSAT

Melakukan penarikan kabel IFL Tx dan Rx dari lokasi antenna ke lokasi penempatan modem. Pemasangan konektor kabel IFL dan pasangakan ke modem sesuai jalurnya.

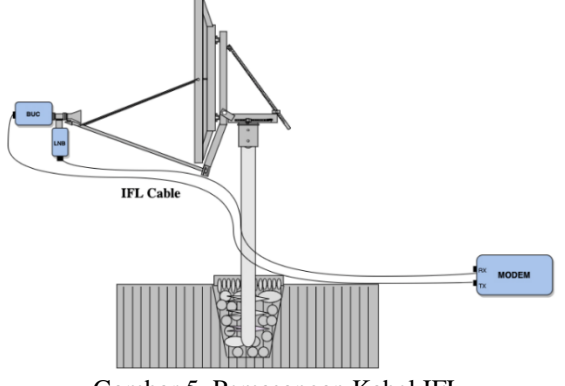

Gambar 5. Pemasangan Kabel IFL

**DOI:** 10.52362/jisamar.v7i3.1148 **Ciptaan disebarluaskan di bawah Lisensi Creative Commons Atribusi 4.0 Internasional**.

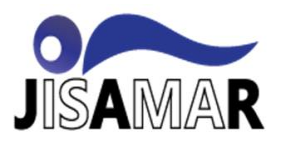

Proses ini adalah proses untuk memasukan parameter ke modem berupa (Frekuensi, Symbole Rate, IP Management) kedalam modem melalui browser ataupun kabel konsul.

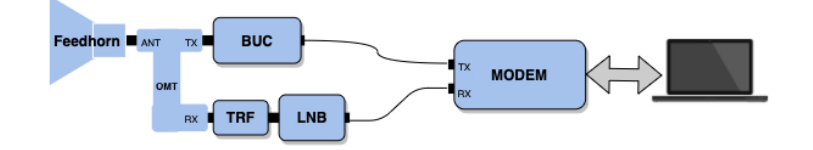

Gambar 6. Commisioning Modem

Buka aplikasi Browser, Lalu masukan IP default modem (192.168.0.1) dan tekan enter. Masukan user dan password default, User "comtech", Password "comtech.

| UNIT STATUS OK<br>STORED EVENT EVENTS<br>MODEM STATE ONLINE<br>TEST MODE OFF | TRANSMITTER AN<br>Tx MODCOD & ARY 0.708<br>Tx TRAFFIC OKACT<br>SWITCH LINK 123<br>SWITCH ACT 123 | Rx RF STATUS 101740<br>MAX Rx MODCOD X 8 PSK 2/3<br>Rx TRAFFIC OKUDI:<br>Es/No (dB) 7.6<br>Rx Traffic MODCOD X 0PSK 1/4 | RSL (dBm) 39.1<br>FREQ OFFSET (IIz) 872<br>WORKING MODE BPM<br>FIRMWARE 4.4.1 | Active<br>REM-Collocated-1<br>Comtech EF Data<br>H-Pico<br>Heights Remote Gateway |
|------------------------------------------------------------------------------|--------------------------------------------------------------------------------------------------|----------------------------------------------------------------------------------------------------|-------------------------------------------------------------------------------|-----------------------------------------------------------------------------------|
|                                                                              | Home   Admin<br>Home   Contac                                                                    | Configuration   Status   Utili<br>t                                                                                     | tγ                                                                            |                                                                                   |
|                                                                              |                                                                                                  |                                                                                                    |                                                                               |                                                                                   |
|                                                                              | H-Pi                                                                                             | co Heights Remote Gate                                                                                                  | way                                                                           |                                                                                   |
|                                                                              |                                                                                                  | Firmware Version 4.4.1                                                                                                  |                                                                               |                                                                                   |
| C                                                                            | 1 7 5                                                                                            | 1 1 1                                                                                                    |                                                                               | 1                                                                                 |

Gambar 7. Tampilan Menu Modem Comtech

Pada tahap ini cara untuk memasukan parameternya adalah dengan masuk ke menu configuration lalu click WAN sehabis itu click Demo dan click config dan masukan parameter sesuai alokasi yang telah ditentukan lalu click submit.

|                   |                | Home   Admin   Config | uration   Status   Utility          | MEQ   Roaming               |      |
|-------------------|----------------|-----------------------|-------------------------------------|-----------------------------|------|
|                   |                |                       | Demod   Mod   QoS  <br>Config   ACM | Compression   BUC   LNB   W | ANOp |
| eceive WAN Label- |                |                       |                                     |                             |      |
|                   |                | Current WAN Label In  | Use: 439                            |                             |      |
|                   |                | 52X Dynamic L         | abel: 439                           |                             |      |
| Demodulator       | c              | Active                | (2520,000,452000,000)               | Alternate                   | _    |
|                   | Symbol Rate:   | 34285.073             | (2500.000-150000.000) ksps          | 38045.200                   |      |
|                   |                |                       | Laser and a second                  |                             |      |
| 1                 | Rx Frequency:  | 1070.0000             | (950.000-2150.0000) MHz             | 1687.0000                   |      |
|                   | FEC:           | DVB-S2X ¥             |                                     | DVB-S2X 👻                   |      |
|                   | MODCOD:        | Auto 🗸                |                                     | Auto 🛩                      |      |
|                   | Gold Code:     | 0                     | (0-262141)                          | 0                           |      |
| Es/N              | o Alarm Point: | 0                     | (-3.0 - 32.0) dB<br>Submit          | 0                           |      |

Gambar 8. Input Parameter Symbolrate & Frekuensi

Tahap ini untuk memasukan settingan interface modem kearah switch. Caranya adalah click menu configuration lalu click interface dan click menu GE. Lalu sesuaikan settingan Mode sesuai settingan switch. Disini peneliti menggunakan mode trunk agar bisa melewati banyak vlan lalu menggunakan VLAN default.

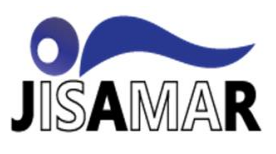

#### Journal of Information System, Applied, Management, Accounting and Research. <u>http://journal.stmikjayakarta.ac.id/index.php/jisamar</u>, <u>jisamar@stmikjayakarta.ac.id</u>, jisamar2017@gmail.com e-ISSN: 2598-8719 (Online), p-ISSN: 2598-8700 (Printed), Vol. 7 No.3 (Agustus 2023)

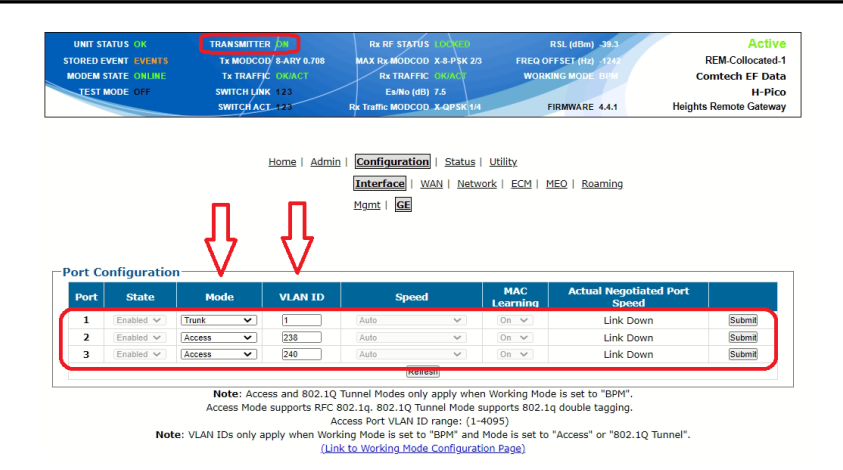

Gambar 9. Setting Interface pada Modem Comtech

Tahap pointing antena adalah langkah-langkah untuk mengarahkan dan menyelaraskan antena (dish) agar dapat menghubungkan dengan satelit secara optimal. Proses ini melibatkan penyesuaian sudut elevasi (ketinggian), sudut azimut (arah horizontal), dan sudut skew (rotasi) antena untuk memperoleh sinyal yang kuat dan stabil. Tujuannya adalah untuk memaksimalkan penerimaan dan transmisi data melalui antena VSAT.

Cara mengsetting IP Address Modem adalah dengan masuk ke control panel lalu pilih settingan Network and Sharing Center dan pilih Network adapter dan click IPv4. Dan disini masukan IP Defaul Switch sesuai gambar dibawah ini.

Pada tahap ini adalah cara untuk mengconsole switch menggunakan putty. Caranya adalah buka aplikasi PuTTY lalu pilih connection type menggunakan telnet dan masukan port 23 lalu click open.

| letworking Authentication Sharing                                                                                                    | Internet Protocol Version 4 (TCP/IPv4) Properties                                                                                                    |
|----------------------------------------------------------------------------------------------------|----------------------------------------------------------------------------------------------------|
| etworking Authentication Sharing<br>Connect using:<br>Reatek PCIe GBE Family Controller<br>This connection uses the following items:<br>Configure<br>This connection uses the following items:<br>Configure<br>Configure | General         You can get IP settings assigned automatically if your network supports this capability. Otherwise, you need to ask your network administrator for the appropriate IP settings.         O obtain an IP address automatically         IP address:         IP address:         Up address:         Subnet mask:         255.255.255.0 |
|                                                                                                    | Default gateway: 192 . 168 . 4 . 28<br>Obtain DNS server address automatically                                                                                                    |
| Install Uninstall Properties Description Transmission Control Protocol/Internet Protocol. The default wide area networks protocol they provides communication across divense interconnected networks.                                                                                                    | Use the following DNS server addresses:     Preferred DNS server:     Alternate DNS server:     Validate settings upon exit                                                                                                    |
| OK Canc                                                                                                    | el                                                                                                    |

Gambar 10 Input IP Laptop Client

Pada tahap ini adalah cara untuk mengconsole switch menggunakan putty. Caranya adalah buka aplikasi PuTTY lalu pilih connection type menggunakan telnet dan masukan port 23 lalu click open.

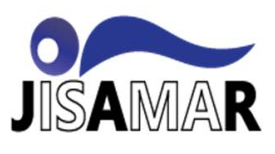

| 😵 PuTTY Configuration                                                                                                    |                                                                                                    | $\times$                           |
|----------------------------------------------------------------------------------------------------|----------------------------------------------------------------------------------------------------|------------------------------------|
| Category:                                                                                                    |                                                                                                    |                                    |
| Session     Session     Logging     Terminal     Keyboard     Bel     Features                                                       | Basic options for your PuTTY ses<br>Specify the destination you want to connec<br>Host Name (or IP address)<br>192.168.4.28<br>Connection type: | sion<br>t to<br>Port<br>23         |
| Window     Appearance     Genaviour     Translation     Selection     Colours     Connection     Data     Proxy     Teinet     Divin | ORaw      Ordete      ORogn     SSH Load, save or delete a tored session     Saved Sessions     Default Settings     WinSCP temporary session   | C Serial<br>Load<br>Save<br>Delete |
| SSH<br>Senal                                                                                                    | Cose window on exit:<br>Always Never  Only on cle                                                                                               | ean exit<br>Cancel                 |
| Cambra 11                                                                                                    | Tammilan Amlilan                                                                                                    | D                                  |

Gambar 11. Tampilan Aplikasi Putty

Tahap dimana membuat penamaan pada switch raisecom.

**Configure Hostname** 

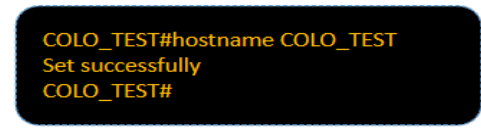

Gambar 12 Konfigurasi Hostname

Pada konfigurasi ini peneliti mengkonfigurasi alokasi IP Address yang sudah disediakan untuk dapat terkoneksi dengan internet melalui ip static.

**Configure IP Interface** 

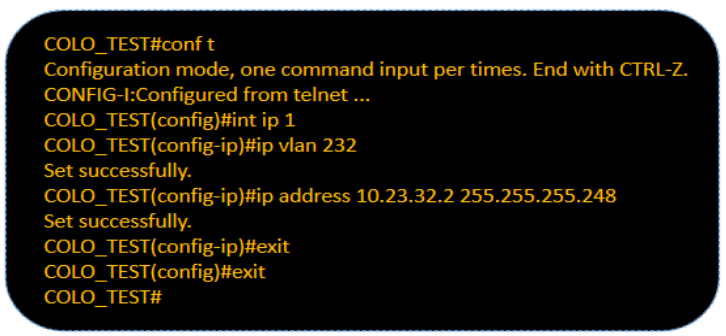

Gambar 13 Konfigurasi Interface dan IP Address

Konfigurasi VLAN ini untuk terkoneksi dengan internet, Metode Trunking ini agar switch bisa melewati beberapa VLAN secara bersamaan dan menggunakan VLAN yang berbeda.

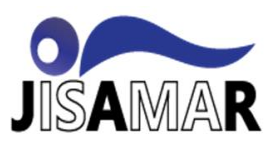

## Journal of Information System, Applied, Management, Accounting and Research. http://journal.stmikjayakarta.ac.id/index.php/jisamar , jisamar@stmikjayakarta.ac.id , jisamar2017@gmail.com e-ISSN: 2598-8719 (Online), p-ISSN: 2598-8700 (Printed), Vol. 7 No.3 (Agustus 2023)

#### Create VLAN

|   | COLO_TEST#conf t                                                                    |
|---|-------------------------------------------------------------------------------------|
| l | Configuration mode, one command input per times. End with CTRL-Z.                   |
|   | CONFIG-I:Configured from telnet                                                     |
|   | COLO_TEST(config)#vlan 233                                                          |
|   | COLO_TEST(config-vlan)#name MNGT-RAX                                                |
|   | Set successfully                                                                    |
|   | COLO_TEST(config-vlan)#state active                                                 |
|   | Set successfully                                                                    |
|   | COLO_TEST(config-vlan)#exit                                                         |
|   | COLO_TEST(config)#int uni 1                                                         |
|   | COLO_TEST(config-port)#description TO-MODEM-VSAT                                    |
|   | Set successfully.                                                                   |
|   | COLO_TEST(config-port)#switchport mode trunk                                        |
|   | Set successfully                                                                    |
|   | COLO_TEST(config-port)#switchport trunk allowed vlan add 232,234,242,2909,3809,3909 |
|   | Set successfully                                                                    |
|   | COLO_TEST(config-port)#exit                                                         |
|   | COLO_TEST(config)#exit                                                              |
| ۲ | COLO_TEST#                                                                          |
|   |                                                                                     |

Gambar 14 Konfigurasi VLAN

Pada konfigurasi ini switch akan dihubungkan dengan router distribusi yang ada di datacenter menggunakan routing static agar jaringan bisa terkoneksi dengan internet.

**Configure Static Route** 

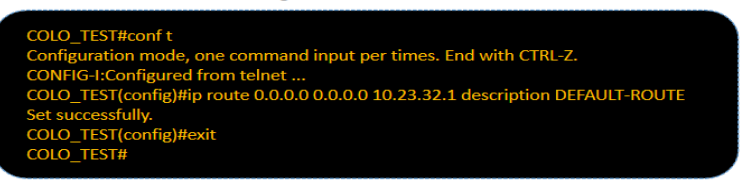

Gambar 15. Konfigurasi Static Route pada Switch Raisecom

#### 3.2. Hasil Pengujian Jaringan

Setelah semuanya selesai dan site dilokasi bisa menggunakan internet. Selanjutnya adalah proses pengujian ping dan bandwidth test apakah hasilnya sesuai dengan apa yang diharapkan.

| Ping Modem                                                                                                    | Ping Switch                                                                                                    |
|----------------------------------------------------------------------------------------------------|----------------------------------------------------------------------------------------------------|
| $ \begin{array}{c} \mathrm{Sp}(y \ free 10, 70, 13, 201; \ by \mathrm{trac}=32, \ \mathrm{trac}=5100, \ \mathrm{TL}=62, \ \mathrm{Sp}(y \ free 10, 70, 13, 201; \ by \mathrm{trac}=32, \ \mathrm{trac}=6400, \ \mathrm{TL}=62, \ \mathrm{Sp}(y \ free 10, 70, 13, 201; \ by \mathrm{trac}=32, \ \mathrm{trac}=6400, \ \mathrm{TL}=62, \ \mathrm{Sp}(y \ free 10, 70, 13, 201; \ by \mathrm{trac}=32, \ \mathrm{trac}=6400, \ \mathrm{TL}=62, \ \mathrm{Sp}(y \ free 10, 70, 13, 201; \ by \mathrm{trac}=32, \ \mathrm{trac}=6400, \ \mathrm{TL}=62, \ \mathrm{Sp}(y \ free 10, 70, 13, 201; \ by \mathrm{trac}=32, \ \mathrm{trac}=6400, \ \mathrm{TL}=62, \ \mathrm{Sp}(y \ free 10, 70, 13, 201; \ by \mathrm{trac}=32, \ \mathrm{trac}=6400, \ \mathrm{TL}=62, \ \mathrm{Sp}(y \ free 10, 70, 13, 201; \ by \mathrm{trac}=32, \ \mathrm{trac}=6400, \ \mathrm{TL}=62, \ \mathrm{Sp}(y \ free 10, 70, 13, 201; \ by \mathrm{trac}=32, \ \mathrm{trac}=6400, \ \mathrm{TL}=62, \ \mathrm{Sp}(y \ free 10, 70, 13, 201; \ by \mathrm{trac}=32, \ \mathrm{trac}=6400, \ \mathrm{TL}=62, \ \mathrm{Sp}(y \ free 10, 70, 13, 201; \ by \mathrm{trac}=32, \ \mathrm{trac}=6400, \ \mathrm{TL}=62, \ \mathrm{Sp}(y \ free 10, 70, 13, 201; \ by \mathrm{trac}=32, \ \mathrm{trac}=6400, \ \mathrm{TL}=62, \ \mathrm{Sp}(y \ free 10, 70, 13, 201; \ by \mathrm{trac}=32, \ \mathrm{trac}=6400, \ \mathrm{TL}=62, \ \mathrm{Sp}(y \ free 10, 70, 13, 201; \ by \mathrm{trac}=32, \ \mathrm{trac}=6400, \ \mathrm{TL}=62, \ \mathrm{Sp}(y \ free 10, 70, 13, 201; \ by \mathrm{trac}=32, \ \mathrm{trac}=6400, \ \mathrm{TL}=62, \ \mathrm{Sp}(y \ free 10, 70, 13, 201; \ by \mathrm{trac}=32, \ \mathrm{trac}=6400, \ \mathrm{TL}=62, \ \mathrm{Sp}(y \ free 10, 70, 13, 201; \ by \mathrm{trac}=32, \ \mathrm{trac}=6400, \ \mathrm{TL}=62, \ \mathrm{Sp}(y \ free 10, 70, 13, 201; \ by \mathrm{trac}=32, \ \mathrm{trac}=6400, \ \mathrm{TL}=62, \ \mathrm{Sp}(y \ free 10, 70, 13, 201; \ by \mathrm{trac}=32, \ \mathrm{trac}=6400, \ \mathrm{TL}=62, \ \mathrm{Sp}(y \ free 10, 70, 13, 201; \ by \mathrm{trac}=32, \ \mathrm{trac}=5400, \ \mathrm{TL}=62, \ \mathrm{Sp}(y \ free 10, 70, 13, 201; \ by \mathrm{trac}=32, \ \mathrm{trac}=5400, \ \mathrm{TL}=62, \ \mathrm{Sp}(y \ free 10, 70, 13, 201; \ by \mathrm{trac}=32, \ \mathrm{trac}=5400, \ \mathrm{TL}=62, \ \mathrm{Sp}(y \ free 10, 70, 13, 201; \ by \mathrm{trac}=32, \ \mathrm{trac}=5400, \ \mathrm{trac}=6400, \ \mathrm{trac}=6$ | Baply from 16.79.13.201         hyperbox         hyperbox         hyperbox           Baply from 16.79.13.201         hyperbox         hyperbox         hyperbox           Baply from 16.79.13.201         hyperbox         hyperbox         hyperbox           Baply from 16.79.13.201         hyperbox         hyperbox         hyperbox           Baply from 16.79.13.201         hyperbox         hyperbox         hyperbox           Baply from 16.79.13.201         hyperbox         hyperbox         hyperbox           Baply from 16.79.13.201         hyperbox         hyperbox         hyperbox           Baply from 16.79.13.201         hyperbox         hyperbox         hyperbox           Baply from 16.79.13.201         hyperbox         hyperbox         hyperbox           Baply from 16.79.13.201         hyperbox         hyperbox         hyperbox           Baply from 16.79.11.201         hyperbox         hyperbox         hyperbox           Baply from 16.79.11.201         hyperbox         hyperbox         hyperbox           Baply from 16.79.11.201         hyperbox         hyperbox         hyperbox           Baply from 16.79.11.201         hyperbox         hyperbox         hyperbox           Baply from 16.79.11.201         hyperbox         hyperbox         < |
| BepLy from 18.70.18.201: bytes=32 time=882ms TTL=62<br>RepLy from 18.701.5.201: bytes=32 time=528ms TTL=62<br>Ping statistics for 10.70.18.201:<br>Packets: Sourt = 50, Recciowd = 50, Lost = 0 (0% Loss),<br>Approximate round trip times in milli-seconds:<br>Rinimum = 328ms, Raximum = 786ms, Average = 623ms                                                                                                    | Ping statistics for 18.70.18.243:<br>Packet: Sent 50, Received 50, Lost = 0 (0% Loss),<br>Approximate round trib (ines in mill=econds:<br>Riiman = 5200s, Maximum = 760ss, Average = 623ms<br>C:\userVMGD                                                                                                    |

Gambar 16. Hasil Ping Modem dan Switch

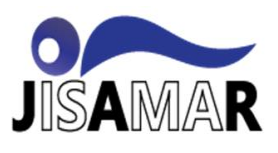

### Journal of Information System, Applied, Management, Accounting and Research. http://journal.stmikjayakarta.ac.id/index.php/jisamar, jisamar@stmikjayakarta.ac.id, jisamar2017@gmail.com e-ISSN: 2598-8719 (Online), p-ISSN: 2598-8700 (Printed), Vol. 7 No.3 (Agustus 2023)

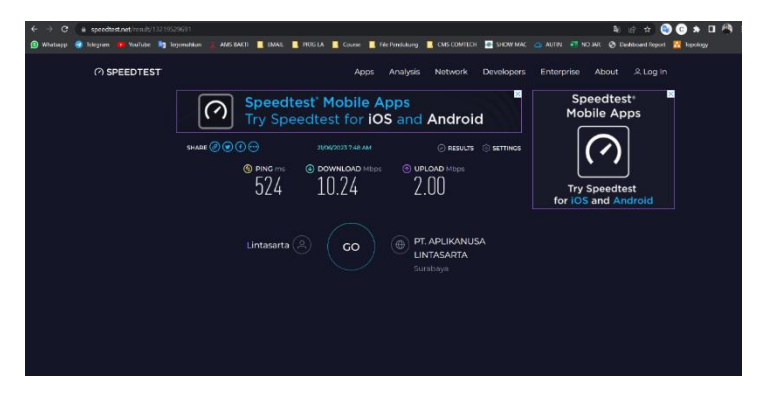

Gambar 17. Hasil Bandwitdh Test

Gambar di atas, yang menunjukan bahwa hasil pengujian ping dan tes bandwidth, memberikan informasi bahwa performanya sangat memuaskan. Dengan pengaturan bandwidth download sebesar 8 Mbps dan Upload sebesar 2 Mbps, Hasilnya menunjukan kualitas yang baik dan sesuai dengan harapan.

| NoTanggal PengujianAverage DownloadAverage UploadKeterangan119 Juni 202369351562Sesuai220 Juni 202372471270Sesuai                         |
|----------------------------------------------------------------------------------------------------|
| 1         19 Juni 2023         6935         1562         Sesuai           2         20 Juni 2023         7247         1270         Sesuai |
| 2 20 Juni 2023 7247 1270 Sesuai                                                                                                    |
|                                                                                                    |
| 3 21 Juni 2023 8153 1393 Sesuai                                                                                                    |
| 4 22 Juni 2023 8641 1391 Sesuai                                                                                                    |
| 5 23 Juni 2023 14292 2388 Sesuai                                                                                                    |
| 6 24 Juni 2023 7556 1408 Sesuai                                                                                                    |
| 7 25 Juni 2023 8043 1681 Sesuai                                                                                                    |

#### **IV. KESIMPULAN**

Berdasarkan pada hasil penelitian yang telah dilakukan oleh penulis dapat disimpulkan bahwa dengan adanya Rancang Bangun Jaringan Telekomunikasi VSAT menggunakan mode Comtech H-Pico sangat dibutuhkan dalam memudahkan proses implementasi di daerah terpencil. Adapun kesimpulan yang dapat diambil dalam penelitian ini adalah sabagai berikut:

- Penulis mengimplementasi pemasangan antenna VSAT dengan menggunakan modem Comtech H-Pico 1. yang diharapkan dapat memudahkan proses implemetasi dan meminimalisir waktu implementasi pemasangan internet di daerah terpencil.
- Dengan Implementasi Antena VSAT ini dapat meningkatkan kinerja jaringan VSAT dan memberikan 2. rekomendasi dalam pengembangan jaringan telekomunikasi di daerah 3T yang belum tersentuh oleh internet serta dapat memantau agar kualitas internet bisa dimonitoring dari jarak jauh.
- Dengan menggunakan modem H-Pico penulis berharap dapat meningkatkan performa dan memberikan 3. kualitas sinyal yang lebih stabil.

Dengan demikian penggunaan teknologi ini dapat memberikan solusi untuk mengatasi tantangan konektivitas di daerah terpencil dan meningkatkan akses masyarakat dalam berkomunikasi jarak jauh dengan menggunakan layanan internet VSAT.

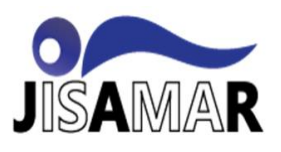

#### REFERENASI

- [1] F. A. Nugroho, "EFEKTIVITAS INSTALASI MODEM VSAT H-PICO UNTUK KEBUTUHAN INTERNET DALAM DESA," *Program Studi Teknik Elektro, Universitas Widyatama*, 2022.
- [2] S. Dewi and R. Ibrahim, "IJCIT (Indonesian Journal on Computer and Information Technology) QoS dan Migrasi Remote VSAT Pada Jaringan WAN Di PT Semesta Citra," 2019. [Online]. Available: https://creativecommons.org/licenses/by-sa/4.0/
- [3] U. Ependi, "Analisis jaringan VSAT dengan Metode Quality of Service ..... (Irwansyah dan Usman Ependi ) ANALISIS JARINGAN VSAT DENGAN METODE QUALITY OF SERVICE (STUDI KASUS KABUPATEN MUARA ENIM)," 2018.
- [4] N. Sadikin *et al.*, "IMPLEMENTASI JARINGAN INTERNET PEDESAAN MENGGUNAKAN VSAT IP," 2020.
- [5] Kurniawan, "Peranan Internet Dalam Teknologi Informasi," 2018.
- [6] W. Sugeng and Dinnarwati Putri T, "Jaringan Komputer Dengan TCP/IP." 2015.
- [7] CINDYA NOVIRA BANGUN, "JARINGAN KOMPUTER." Medan, 2022.
- [8] Agus Sugiarto, "PENGGUNAAN JARINGAN VSAT UNTUK KOMUNIKASI JARAK JAUH," 2020.
- [9] G. Yosef, R. Laka<sup>1</sup>, L. Kanti Rahayu, and Y. Kusnadi, "INSTALASI DAN KONFIGURASI JARINGAN VSAT MENGGUNAKAN MODEM GILAT PADA PT. INDO PRATAMA TELEGLOBAL JAKARTA," 2015.
- [10] A. Lubis, R. Septian Hardinata, and M. Seger, "BASED INTERNET NETWORK DESIGN VSAT KU-BAND AT JANGGA DOLOK VILLAGE OFFICE," vol. 1, no. 2.
- [11] O. W. Purbo Onnocenter, "INTERNET-TCP/IP: KONSEP & IMPLEMENTASI."
- [12] Lintasarta, "VSAT: Solusi jaringan dari area terpencil hingga kota besar," 2021.
- [13] Monyca Rama Sari and Hadi Kurnia Saputra, "Analisis Quality of Service(QoS) Jaringan Very Small Aperture Terminal (VSAT)," 2022, [Online]. Available: http://ejournal.unp.ac.id/index.php/voteknika/index
- [14] S. Dewi, H. Aji, and A. Kautsar, "QUALITY OF SERVICE (QoS) VSAT IP ON THE NETWORK WIDE AREA NETWORK (WAN) Quality of service (QOS) vsat ip pada jaringan Wide area network (WAN)," *Journal of Information System, Informatics and Computing Issue Period*, vol. 6, no. 1, pp. 184–193, 2022, doi: 10.52362/jisicom.v6i1.807.